## Installatie PHP op IIS6.0 (Windows2003)

Maak in de root van de C:-schijf de map: PHP aan, voeg de IUSR\_servername toe en geef deze <u>EXECUTE</u> rechten

Dubbelklik op de php-5.0.2-Win32.zip file, en pak deze uit naar c:\php, als je geen uitpak programma zoals winrar o.i.d. hebt geïnstalleerd (zie onderstaande afbeelding)

| C:\PHP                                                                                                    |                        |               |        |        |        |                |      |         |               | _O×        |
|----------------------------------------------------------------------------------------------------|------------------------|---------------|--------|--------|--------|----------------|------|---------|---------------|------------|
| <u>File Edit View</u> F                                                                                                    | avorites <u>T</u> ools | Help          |        |        |        |                |      |         |               |            |
| 🗿 Back 🔹 🐑 👻 🎲                                                                                                    | Search                 | > Folders     | 13 3   | ×b     |        | (              |      |         |               |            |
| Address C:\PHP                                                                                                    |                        |               |        |        | 1.0    |                |      |         |               | 💌 🛃 Go     |
| Folders                                                                                                    | ×                      | Name 🔺        |        |        | 1      | Size           | Туре |         | Date Modified | Attributes |
| Image: State State Stat | and Settings           |               |        |        |        |                |      |         |               |            |
| 0 objects (Disk free spac                                                                                                    | e: 2.08 GB)            |               |        |        |        |                |      | 0 bytes | My C          | omputer // |
| 📔 D:\PHP 5.0.2 non i                                                                                                    | nstaller\php-5.        | 0.2-Win32.z   | ip     |        | Ň      |                |      |         |               | - 🗆 ×      |
| <u>File Edit V</u> iew F                                                                                                    | avorites <u>T</u> ools | Help          |        |        | h      | 2              |      |         |               |            |
| 🗿 Back 🔻 🕤 🖌 📝                                                                                                    | Search 👔               | > Folders     | 12 3   | XØ     |        | ;              |      |         |               |            |
| Address D:\PHP 5.                                                                                                    | 0.2 non installer\p    | hp-5.0.2-Win  | 32.zip |        |        |                |      |         |               | 💌 ラ Go     |
| Name 🔺                                                                                                    | Туре                   | Packed        | Has    | Size   | R      | Date           |      | - 1     |               |            |
| dev                                                                                                    | File Folder            | 0 KB          | W      | 0 KB   | 0%     | 9/24/2004 1:3: | 1 AM | 10      |               | 12         |
| ext 🚺                                                                                                    | File Folder            | 0 KB          |        | 0 KB   | 0%     | 9/24/2004 1:3: | 1 AM |         |               |            |
| extras 📄                                                                                                    | File Folder            | 0 KB          |        | 0 KB   | 0%     | 9/24/2004 1:3: | 1 AM |         |               |            |
| PEAR                                                                                                    | File Folder            | 0 KB          |        | о кв   | 0%     | 9/24/2004 1:3: | 1 AM |         |               |            |
| fdftk.dll                                                                                                    | Application E          | 221 KB        | No     | 408 KB | 46%    | 9/24/2004 1:3: | 1 AM |         |               |            |
| Fribidi.dll                                                                                                    | Application E          | 29 KB         | No     | 88 KB  | 68%    | 9/24/2004 1:3: | 1 AM |         |               |            |
| gds32.dll                                                                                                    | Application E          | 135 KB        | No     | 339 KB | 61%    | 9/24/2004 1:3: | 1 AM |         |               | 1/min      |
| go-pear.bat                                                                                                    | Windows Bat            | 1 KB          | No     | 1 KB   | 6%     | 9/24/2004 1:3: | 1 AM |         |               | SON!       |
|                                                                                                    | T                      | 10 10         | 81-    | (0.KD  | 710    |                |      |         |               | Y M 1 / 1  |
| 36 objects selected                                                                                                    |                        |               |        |        |        |                |      |         |               | And In     |
| 赶 Start 🛛 🔀 🥭                                                                                                    | D:\PH                  | P 5.0.2 non i | nst    | C:\PHP | 5<br>5 |                |      |         |               | 🍓 6:30 PM  |

Selecteer dan alle bestanden (zoals in het onderste deel van het bovenstaande scherm) en klik op je rechtermuisknop, sleep (nog steeds met ingedrukte muisknop) de muiscursor naar het bovenste venster (van bovenstaande afbeelding) en laat de muisknop los, kies voor **copy here** 

| Copying             | 75 |   |        |
|---------------------|----|---|--------|
| Copying 'news.txt'  | 6  | 8 | ~~~~   |
| 5 Minutes Remaining |    |   | Cancel |

de bestanden worden gekopieerd Voeg PHP toe aan het path, ga naar Start – Control panel – System – tabblad: Advanced – knop: Environment Variables

| ronment Varia                                                                     | ables 2                                                                                                    |
|-----------------------------------------------------------------------------------|----------------------------------------------------------------------------------------------------|
| Commence of entre                                                                 | abies <u>.</u>                                                                                                    |
| ser variables for                                                                 | r Administrator                                                                                                    |
|                                                                                   | the base                                                                                                    |
| Variable                                                                          |                                                                                                    |
| TEMP                                                                              | %USERPROFILE%(Local Settings) Temp                                                                                                |
|                                                                                   |                                                                                                    |
|                                                                                   |                                                                                                    |
|                                                                                   | ĸ                                                                                                    |
|                                                                                   | New Edit Delete                                                                                                    |
|                                                                                   |                                                                                                    |
|                                                                                   |                                                                                                    |
| vetem variables                                                                   |                                                                                                    |
| ystem variables                                                                   |                                                                                                    |
| ystem variables<br>Variable                                                       | Value                                                                                                    |
| ystem variables<br>Variable<br>ClusterLog                                         | Value C:\WINDOWS\Cluster\cluster.log C:\WINDOWS\Cluster.log                                                                       |
| ystem variables<br>Variable<br>ClusterLog<br>ComSpec                              | Value C:\WINDOW5\Cluster\cluster.log C:\WINDOW5\system32\cmd.exe                                                                  |
| ystem variables<br>Variable<br>ClusterLog<br>ComSpec<br>NUMBER_OF_P<br>OS         | Value C:\WINDOW5\Cluster\cluster.log C:\WINDOW5\system32\cmd.exe 1 Windows_NT                                                     |
| ystem variables<br>Variable<br>ClusterLog<br>ComSpec<br>NUMBER_OF_P<br>OS<br>Path | Value C:\WINDOWS\Cluster\cluster.log C:\WINDOWS\system32\cmd.exe 1 Windows_NT C:\WINDOWS\system32:C:\WINDOWS                      |
| ystem variables<br>Variable<br>ClusterLog<br>ComSpec<br>NUMBER_OF_P<br>OS<br>Path | Value C:\WINDOWS\Cluster\cluster.log C:\WINDOWS\system32\cmd.exe 1 Windows_NT C:\WINDOWS\system32;C:\WINDOWS;                     |
| ystem variables<br>ClusterLog<br>ComSpec<br>NUMBER_OF_P<br>OS<br>Path             | Value C:\WINDOWS\Cluster\cluster.log C:\WINDOWS\system32\cmd.exe 1 Windows_NT C:\WINDOWS\system32;C:\WINDOWS;                     |
| ystem variables<br>Variable<br>ClusterLog<br>ComSpec<br>NUMBER_OF_P<br>OS<br>Path | Value C:\WINDOW5\Cluster\cluster.log C:\WINDOW5\system32\cmd.exe 1 Windows_NT C:\WINDOW5\system32;C:\WINDOW5\                     |
| ystem variables<br>Variable<br>ClusterLog<br>ComSpec<br>NUMBER_OF_P<br>OS<br>Path | Value C:\WINDOW5\Cluster\cluster.log C:\WINDOW5\system32\cmd.exe 1 Windows_NT C:\WINDOW5\system32;C:\WINDOW5\                     |
| ystem variables<br>Variable<br>ClusterLog<br>ComSpec<br>NUMBER_OF_P<br>OS<br>Path | Value C:\WINDOWS\Cluster\cluster.log C:\WINDOWS\system32\cmd.exe 1 Windows_NT C:\WINDOWS\system32;C:\WINDOWS;  New Edit Delete OK |

Selecteer path (in het onderste vak) en klik op edit

| dit System Varia        | ble ? ×                           |
|-------------------------|-----------------------------------|
| Variable <u>n</u> ame:  | Path                              |
| Variable <u>v</u> alue: | %SystemRoot%\System32\Wbem;C:\PHP |
|                         | Old Cancel                        |

Ga naar het einde van de Variable value: en type: ;C:\PHP Klik 3x op OK

Kopieer php.ini-recommended uit de map C:\PHP naar C:\Windows, en hernoem deze naar php.ini (check de NTFS rechten op deze file, indien nodig voer de IUSR\_servername toe en zorg dat deze <u>READ</u> rechten heeft)

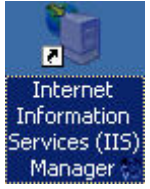

Open IIS Manager (onderstaande beschrijving geldt voor elke site waar je iets met PHP wilt doen)

Selecteer de bestreffende website, en klik rechts om de properties te openen Selecteer het tabblad: Home Directory en klik op de knop: Configuration

| Extens      | Executable Path                           | Verbs 🔺         |
|-------------|-------------------------------------------|-----------------|
| .asa        | C:\WINDOWS\system32\inetsrv\asp.dll       | GET,HEA         |
| .asax       | C:\WINDOWS\Microsoft.NET\Framew           | GET,HEA         |
| .ascx       | C:\WINDOWS\Microsoft.NET\Framew           | GET,HEA         |
| .asnx       |                                           | GET, HEA.       |
| .asmx       | C: (WINDOWS (MICrosoft, INE I (Framew     | GET, HEA        |
| •           |                                           |                 |
| Add         | Edit Remove                               |                 |
|             |                                           |                 |
| Vildcard ap | plication maps (order of implementation): |                 |
|             |                                           | I <u>n</u> sert |
|             |                                           | Ś               |
|             |                                           | Edit            |

## Klik op Add

| E <u>x</u> ecutable: | C;\PHP\php-cgi.exe | Browse |
|----------------------|--------------------|--------|
| xtension:            | .php               |        |
| Verbs                |                    |        |
| All verbs            |                    |        |
| C Limit to:          |                    | —      |

Neem bovenstaande gegevens over (let op de . bij php) In principe is dit voldoende, doch er zijn meer extensies, zoals .phtml + .php3 Herhaal bovenstaande indien je ook .phtml + .php3 wilt gebruiken, klik 3x op OK

## (indien nodig open nogmaals IIS Manager)

Selecteer: 😟 🥟 Web Service Extensions

Klik op: 🖾 Add a new Web service extension...

| ew Web Service Extension                                                                             | ×                   |
|----------------------------------------------------------------------------------------------------|---------------------|
| Type the name of the new Web service extension, and spe<br>must be enabled for the extension to run. | cify the files that |
| E <u>x</u> tension name:                                                                             |                     |
| PHP                                                                                                  |                     |
| R <u>e</u> quired files:                                                                             |                     |
| C:\PHP\php-cgi.exe                                                                                   | A <u>d</u> d        |
|                                                                                                    | Remove              |
|                                                                                                    |                     |
| Set extension status to Allowed                                                                      | 10                  |
| OK Cancel                                                                                            | Help                |

Neem bovenstaande settings over (eventueel ook voor .phtml + .php3), sluit de IIS Manager

## Troubleshooting

I.v.m. een aantal problemen, zoals het niet opstarten van een php-bestand via internet en een aantal meldingen die je liever niet ziet

Modificeer de PHP.INI

Wijzig de regel: ; cgi.force\_redirect = 1 In: cgi.force\_redirect = 0

Wijzig de regel: error\_reporting = E\_ALL In: error\_reporting = E\_ALL & ~E\_NOTICE